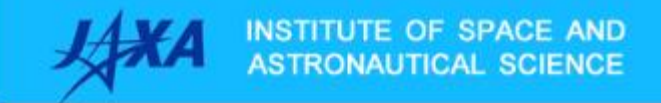

Application for Symposium

# **User's Manual: Application Procedure**

6th edition, June 2017

National Research and Development Agency Japan Aerospace Exploration Agency

# Table of Contents

| 1 User Registration 2                               |
|-----------------------------------------------------|
| 2 If You Forgot Your User ID or Password 3          |
| 3 Logging In 6                                      |
| 4 Logging Off7                                      |
| 5 Applying for Symposium (Newly) 8                  |
| 6 Submitting Paper 12                               |
| 7 Revising Your Submitted Application for Symposium |
| 8 Withdrawing Your Application 17                   |

### **1 User Registration**

(1) On the system login page (<u>https://www.qs-conductor.com/JAXA\_CIS/login.aspx</u>), click [User Registration] to open the entry screen.

| (<) ② https://www.qs-co 𝒫 ヾ ■ Ů ② gs-conductor.com × | _ □ ×<br>⋒☆©                   |
|------------------------------------------------------|--------------------------------|
| INSTITUTE OF SPACE AND Application for Symposium (2) |                                |
| User D Log n                                         |                                |
| User registration is here                            |                                |
| Click here if you forget user ID or password         |                                |
| Copyright © 2016 JAXA All Rights Reserved.           | Lest Update (2017/03/15 13-00) |

(2) Enter all account items.

After your account is created, an email titled "Information on your account registration" is sent to the registered email address. Enter a PC email address as much as possible.

If you do not receive the email, the email address may be wrong. Create your account again. If you enter a mobile phone email address, turn off the email rejection setting on your phone. When you finish entering, click the [Create Account] button.

| Create account User name Email address User ID Register password Password confirmation                                   | Please enter user ID with any letters, nur<br>and symbols with 20 characters or less.<br>The password policy is as follows.<br>"Eight characters or more and 16 charac<br>or less using three kinds of upper case le<br>lower case letters, numbers, and symbols<br>Create | nbers<br>tters<br>stters,<br>p <sup>o</sup><br>nttps://www.cp-c ♀ = @<br>NSTITUTE Of SPACE AND<br>STRICHAUTEAL SCHINCT | C Seconductor.com ×<br>Application for Symposium (?)                                                                                    |   |
|----------------------------------------------------------------------------------------------------|----------------------------------------------------------------------------------------------------|----------------------------------------------------------------------------------------------------|----------------------------------------------------------------------------------------------------|---|
| Copyright © 2016 JAXA Alf Rights Reserved.<br>✓<br>panese can be entered in [Name]<br>[User ID], only single-byte alphan | ] only.<br>numerics can                                                                                                    | -                                                                                                    | User registration is complete.<br>We will send a confirmation email to the registered email address<br><u>Click here for login page</u> | D |

<

>

# 2 If You Forgot Your User ID or Password

(1) On the system login page(https://www.qs-conductor.com/JAXA\_CIS/login.aspx), click [If you forgot your password].

| C → Ø https://www.qs-c P × A C Ø qs-conductor.com × | _ □ <mark>×</mark><br>⊕ ☆ @    |
|-----------------------------------------------------|--------------------------------|
| ASTRONAUTCAL SCIENCE Application for Symposium      |                                |
| Uter D Log II                                       |                                |
| User registration is here                           |                                |
| Click here if you forget user ID or password        |                                |
|                                                     |                                |
|                                                     |                                |
| Capyright © 2018 XXXA All Rights Reserved.          | Last Update [2017/03/15 13:00] |

(2) The screen below opens.

Enter information in the [Inquire about Account Information] field displayed in the upper part. When you finish entering, click the [Inquire] button

|       | €⊙@                 | https://www.qs-c 🔎 🗕 🔒                                                            | C 🖉 qs-conductor.com ×                                                                                 |                                                       | - □ ×<br>☆ ☆                   |
|-------|---------------------|-----------------------------------------------------------------------------------|----------------------------------------------------------------------------------------------------|-------------------------------------------------------|--------------------------------|
|       | 14XA                | INSTITUTE OF SPACE AND<br>ASTRONAUTICAL SCIENCE                                   | Application for Symposium                                                                              | 0                                                     | <b>_</b> ^                     |
|       |                     | Inquiry of account informa<br>User name<br>K Email address<br>User ID<br>Password | tion  # Required input  If you forget your password, y  If you forget your user ID, you  Inquiry       | your user ID is required.<br>ur password is required. | the login page                 |
|       |                     | As a result of verifi<br>we will notify you b<br>You can display the              | ication of the entered account, if you can confirm<br>yo email the sign required for password inquiry. | that you are the principal,<br>item below.            |                                |
| Name  | e] (Mandato         | ory): Enter the name yo                                                           | ou registered when creating you                                                                        | ur account.                                           |                                |
| Emai  | l address] (        | Mandatory): Enter the account.                                                    | email address you registered v                                                                         | when creating your                                    |                                |
| Enter | either [Use         | r ID] or [Password].                                                              |                                                                                                    |                                                       |                                |
| User  | ID]: Enter          | the user ID you registe                                                           | ered when creating your accour                                                                         | nt.                                                   |                                |
| Pass  | word]: Ente<br>Ente | r the password you req<br>r the password twice.                                   | gistered when creating your ac                                                                         | count.                                                | Last Update [2017/03/15 13:00] |

(3) If the information entered in Step (2) is correct, the following message appears. An email will be sent to the entered email address. Click the [OK] button.

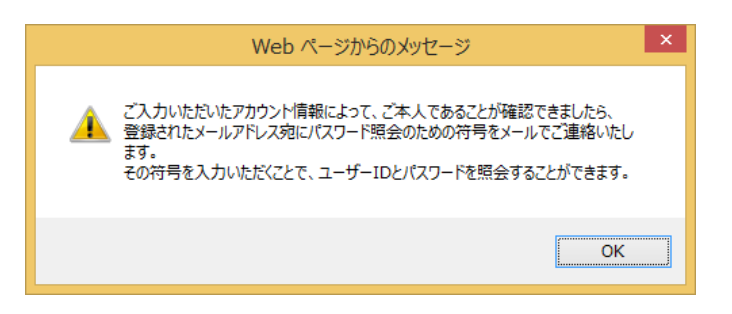

\* If the information entered in Step (2) is incorrect, the following message appears. Enter correct information.

| × User name | Taro Yamada   | <b>※ Required input</b>                                |
|-------------|---------------|--------------------------------------------------------|
| User ID     | Yamada        | If you forget your password, your user ID is required. |
| Password [  |               | If you forget your user ID, your password is required. |
| 登録された情報     | 報と照合できませんでした。 |                                                        |

(4) If the information entered in Step (2) is correct, you will receive the following email.Do not delete the email until you enter the code described in the email text in the next step.

| Subject: Information on your account registration                                                                                                    |
|----------------------------------------------------------------------------------------------------|
| Dear XXXXXXX ,                                                                                                    |
| Your registered account information is as follows:                                                                                                    |
| Code: bH8KFr3o                                                                                                    |
| Management and Integration Department (In Charge of System)<br>Institute of Space and Astronautical Science<br>Japan Aerospace Exploration Agency<br>Email: kyodo1@jaxa.jp |

(5) In the [Refer to Account Information] field displayed in the lower part of the screen, enter [Email address] and [Code], and then click the [Refer to] button.

As a result of verification of the entered account, if you can confirm that you are the principal, we will notify you by email the sign required for password inquiry.

| You can display the user ID and | d password by entering | the sign in the item below. |
|---------------------------------|------------------------|-----------------------------|
|---------------------------------|------------------------|-----------------------------|

| Display accour                             | nt information                                                                                                    |
|--------------------------------------------|----------------------------------------------------------------------------------------------------|
| <ul><li>Email addres</li><li>Sig</li></ul> | ss * Required input                                                                                                    |
| Please enter                               | the registered e-mail address and the sign and click the inquiry button on the right.                                               |
| User I<br>Passwor                          |                                                                                                    |
|                                            |                                                                                                    |
|                                            | [Email address] (Mandatory): Enter the email address you entered in Step (2).                                                       |
|                                            | [Code] (Mandatory): Enter the code described in the email text in Step (4).<br>(You can directly copy and paste it from the email.) |
| L                                          |                                                                                                    |

(6) After user authentication through the email address and the code is completed, a user ID and a password appear in the red frame as shown below. Use them to log in.

| D  | isplay account  | information                                                                         | _       |
|----|-----------------|-------------------------------------------------------------------------------------|---------|
|    | ※ Email address | yamada@jaxa.jp                                                                      |         |
|    | ¥ Sign          | bH8KFr3o                                                                            | 5       |
| P  | lease enter th  | e registered e-mail address and the sign and click the inquiry button on the right. | Display |
|    | User ID         | yamada@jaxa.jp                                                                      | 7       |
| ł, | Password        | 1234Ty ×                                                                            |         |

# 3 Logging In

(1) On the system login page, enter your registered [User ID] and [Password] and click the [Log in] button.

|                                                                           | _ 🗆 🗙                          |
|---------------------------------------------------------------------------|--------------------------------|
| C → @ https://www.qs-c ♀ + ■ ♥ @ qs-conductor.com                         | $$ $$                          |
| INSTITUTE OF SPACE AND<br>ASTRONAUTICAL SCIENCE Application for Symposium |                                |
| User D yamada@java.jp Log In<br>Passend                                   | ×                              |
| User registration is here                                                 |                                |
| Click here if you forget user ID or password                              |                                |
|                                                                           |                                |
|                                                                           |                                |
|                                                                           |                                |
| Copyright @ 2016 JAXA All Rights Reserved.                                | Last Update [2017/03/15 13:00] |

(2) The top screen opens.

| ) (                  | https://www.qs                                                    | s-c 🔎 🗕 🖒                                                                                                    | 🧟 qs-conductor.com                                                         | ×                                                                                                    |                                       |          |         | ☆ ☆                     |
|----------------------|-------------------------------------------------------------------|----------------------------------------------------------------------------------------------------|----------------------------------------------------------------------------|----------------------------------------------------------------------------------------------------|---------------------------------------|----------|---------|-------------------------|
| IAXA                 | INSTITUTE OF                                                      |                                                                                                    | Application for Sym                                                        | posium 🧯                                                                                                    | 7 Taro Ya                             | mada     |         |                         |
|                      |                                                                   |                                                                                                    |                                                                            |                                                                                                    |                                       |          |         |                         |
|                      |                                                                   | Application                                                                                                    | Withdraw application                                                       | Submission a pa                                                                                                    | per                                   |          | Log off |                         |
|                      |                                                                   |                                                                                                    |                                                                            |                                                                                                    |                                       |          |         |                         |
|                      | Download app                                                      | lication form (Excel)                                                                                                    |                                                                            |                                                                                                    |                                       |          | -       |                         |
|                      | Application                                                       |                                                                                                    | 0                                                                          | C-h-                                                                                                    |                                       | Deadline |         |                         |
|                      | Form                                                              |                                                                                                    | Symposium                                                                  | Sche                                                                                                    | dule                                  | Deadime  |         |                         |
|                      | download                                                          | SELENESymposium                                                                                                    |                                                                            | from 13 September<br>September 2017                                                                                                    | r 2017 to 14                          | 25 Aug   |         |                         |
|                      |                                                                   |                                                                                                    |                                                                            |                                                                                                    |                                       |          |         |                         |
|                      |                                                                   |                                                                                                    |                                                                            |                                                                                                    |                                       |          |         |                         |
|                      |                                                                   |                                                                                                    |                                                                            |                                                                                                    |                                       |          |         |                         |
|                      |                                                                   |                                                                                                    |                                                                            |                                                                                                    |                                       |          |         |                         |
|                      |                                                                   |                                                                                                    |                                                                            |                                                                                                    |                                       |          |         |                         |
|                      |                                                                   | JL                                                                                                    |                                                                            |                                                                                                    |                                       |          |         |                         |
|                      | Upload the ap                                                     | pplication form with requ                                                                                                    | uired information                                                          |                                                                                                    |                                       |          |         |                         |
|                      | Upload the ap<br>Select the fi                                    | pplication form with require to upload                                                                                                    | uired information                                                          |                                                                                                    | <b>孝</b> 照                            | ]]       | J       |                         |
|                      | Upload the ap<br>Select the fi                                    | plication form with required to upload                                                                                                    | uired information                                                          | before approval, do                                                                                                    | 参照<br>wwnload it from                 | here.    | ]       |                         |
|                      | Upload the ap<br>Select the fi<br>If the<br>Application<br>Form   | plication form with require to upload Symposium Secretariat                                                                                                    | uired information<br>corrects the application form<br>Receipt File Na      | before approval, do                                                                                                    | 参照<br>wmload it from<br>Upload Date   | here.    |         |                         |
|                      | Upload the ap<br>Select the fi<br>C If the<br>Application<br>Form | pplication form with require to upload Symposium Secretariat                                                                                                    | uired information corrects the application form Receipt File Na            | before approval, do                                                                                                    | 参照<br>wnload it from<br>Upload Date   | here.    |         |                         |
|                      | Upload the ap                                                     | le to upload symposium Secretariat                                                                                                    | corrects the application form<br>Receipt<br>Number File Na                 | before approval, do                                                                                                    | 参照<br>wnload it from<br>Upload Date   | here.    | Upload  |                         |
|                      | Upload the ap                                                     | plication form with required to upload Symposium Secretariat                                                                                                    | corrects the application form<br>Receipt File Na                           | before approval, do                                                                                                    | 参照<br>wnload it from<br>Upload Date   | here.    | Upload  |                         |
|                      | Upload the ap                                                     | le to upload Symposium Scretariat                                                                                                    | uired information  corrects the application form  Receipt File Na          | before approval, do<br>me t                                                                                                    | 参照…<br>wwnload it from<br>Upload Date | here.    | Upload  |                         |
|                      | Upload the ap                                                     | plication form with required in the second second s | corrects the application form Receipt Number File Na                       | before approval, do<br>me t                                                                                                    | #플<br>wnload it from<br>Upload Date 3 | here.    | Upload  |                         |
|                      | Upload the ap                                                     | le to upload                                                                                                    | corrects the application form Receipt Number File Na                       | before approval, do<br>me to the second second | 参照<br>wnload it from<br>Jpload Date 3 | here.    | Upload  |                         |
| Pt © 2016 JAXA Ali I | Upload the ap<br>Select the fi                                    | plication form with required in the second second s | uired information  corrects the application form  Receipt  Rumber  File Na | before approval, do<br>me to the second second | 参照<br>wnload it from<br>Upload Date 3 | here.    | Upload  | Update (2017/03/15 13-1 |

# 4 Logging Off

(1) To log off from the system, click the [Log off] button at the upper right. Logging off will return you to the top page.

|                                                                                                    | NSTITUTE OF S                            |                                                                | Applica                                  | tion for Sympo               | osium            | () Taro 1              | 'amada   |                    |             |                    | ~          |
|----------------------------------------------------------------------------------------------------|------------------------------------------|----------------------------------------------------------------|------------------------------------------|------------------------------|------------------|------------------------|----------|--------------------|-------------|--------------------|------------|
|                                                                                                    | ASTRONAUTICA                             | - Application                                                  | With                                     | draw application             | Submission a j   | paper                  |          | - <mark>א</mark> י | og off      |                    |            |
|                                                                                                    | Download appl                            | ication form (Excel)                                           |                                          |                              | 1                |                        |          | <b>,</b>           |             |                    |            |
|                                                                                                    | Application<br>Form                      | SEI ENESumposium                                               | Symposium                                |                              | from 13 Septem   | ber 2017 to 14         | Deadline | Ĩ                  |             | $\approx$          |            |
|                                                                                                    |                                          |                                                                |                                          |                              | September 2017   |                        |          | -                  |             |                    |            |
|                                                                                                    |                                          |                                                                |                                          |                              |                  |                        |          |                    |             |                    |            |
|                                                                                                    |                                          |                                                                |                                          |                              |                  |                        |          | J                  |             |                    |            |
|                                                                                                    | Upload the ap                            | plication form with req                                        | uired inform                             | nation                       |                  |                        |          |                    |             |                    |            |
|                                                                                                    | Select the fil                           | e to upload<br>Symposium Secretariat                           | corrects t                               | ne application form be       | fore approval, o | 参照<br>download it from | n here.  |                    |             |                    |            |
|                                                                                                    | Application<br>Form                      | Symposium                                                      | Receipt<br>Number                        | File Name                    |                  | Upload Date            | Status   |                    |             |                    |            |
|                                                                                                    |                                          |                                                                |                                          |                              |                  |                        |          | Upload             |             |                    |            |
|                                                                                                    |                                          |                                                                |                                          |                              |                  |                        |          |                    |             |                    |            |
|                                                                                                    |                                          |                                                                | Ì                                        |                              |                  |                        |          |                    |             |                    |            |
| vight © 2016 JAXA All R                                                                                                    | tights Reserved.                         |                                                                |                                          |                              |                  |                        |          |                    | Last Update | [2017/03/15 13:00] | ~          |
|                                                                                                    |                                          |                                                                |                                          | _                            |                  |                        |          |                    |             |                    |            |
|                                                                                                    |                                          |                                                                |                                          |                              |                  |                        |          |                    |             |                    |            |
| Direction of the second second | 55://www.qs-i                            | co                                                             | d 🎸 qs-                                  | conductor.com                | ×                |                        |          |                    |             |                    | - □<br>ŵ☆  |
|                                                                                                    | s://www.qs-                              | ∞                                                              | ) 🉋 qs-                                  | -conductor.com<br>on for Syr | ×                | n                      | 3        |                    |             |                    | - □<br>ŵ ☆ |
|                                                                                                    | 95://www.qs-<br>SPACE AND<br>AL SCIENCE  | ∞ ♀ - ݠ ℃<br><br>                                              | ) 🉋 qs<br>Dlicati                        | conductor.com                | ×                | n (                    | 3        |                    |             |                    |            |
| Iture of s     Ronautica                                                                                                    | DS://WWW.q5-<br>SPACE AND<br>AL SCIENCE  | ∞ ♀ • 🔒 Ċ<br>2 Apr                                             | licati                                   | conductor.com                | ×                | n (                    | 3        |                    |             |                    |            |
|                                                                                                    | DS://WWW.q5-<br>SPACE AND<br>AL SCIENCE  | ∞ <i>P</i> - a d<br>2 Apr                                      | ) 🧔 qs<br>Dlicati<br>User ID<br>Password | conductor.com                | × mposiur        | n (                    | 3        |                    |             |                    | <br>ŵ ŵ    |
| Ditter of s                                                                                                    | os://www.qs-o<br>SPACE AND<br>LL SCIENCE | <i>P</i> + <b>a</b> ¢<br>2 App<br>1 App                        | User ID<br>Password                      | conductor.com                | × mposium        | n (                    | 2        |                    |             |                    |            |
| DITUTE OF S                                                                                                    | ss://www.qs-<br>SPACE AND<br>AL SCIENCE  | ∞ <i>P</i> - ≧ C<br>2<br>App                                   | User ID                                  | conductor.com                | × mposiur        | n (                    | 3        |                    |             |                    |            |
| ITUTE OF S RONAUTICA                                                                                                    | os://www.qs-<br>SPACE AND<br>AL SCIENCE  | ∞ <i>P</i> - a C<br>2 Apr                                      | User ID                                  | conductor.com                | × nposiur        | n (                    |          |                    |             |                    | - □<br>① ☆ |
| Consultation                                                                                                    | os://www.qs-<br>SPACE AND<br>L SOIENCE   |                                                                | Jee qs<br>licati<br>User ID<br>Password  | conductor.com<br>on for Syr  | × nposiur        | n (                    |          |                    |             |                    |            |
| DE NEC                                                                                                    | s://www.qs-<br>SPACE AND<br>LL SCIENCE   |                                                                | licati<br>User ID<br>Password            | conductor.com                | × mposiur        | n (                    | ))       |                    |             |                    |            |
| DITUTE OF 8                                                                                                    | DS://WWW.q5-<br>SPACE AND<br>LL SCIENCE  | Click he                                                       | User ID<br>User ID<br>Password           | conductor.com<br>on for Syr  | × nposiur        | n (Log In              | ))       |                    |             |                    | - □<br>① ☆ |
| Consutication                                                                                                    | s://www.qs-<br>SPACE AND<br>L SOIENCE    |                                                                | User ID<br>User ID<br>Password           | conductor.com<br>on for Syr  | x<br>nposiur     | n (                    | )        |                    |             |                    |            |
| DE ANTRE OF E                                                                                                    | s://www.qs-<br>SPACE AND<br>LL SCIENCE   | co $\mathcal{P} \leftarrow in C$<br>App<br>User re<br>Click he | User ID<br>User ID<br>gistration         | conductor.com                | × mposiur        | n (                    | ))       |                    |             |                    | - □<br>ŵ ☆ |

# 5 Applying for Symposium (Newly)

\* To revise an application you have uploaded, read the next chapter.

(1) The top screen consists of the following three screens: [Application], [Withdraw Application], and [Submit Paper].

The [Application] screen lists symposia currently accepting applications for participation. Download an application form (Excel file) of your desired theme.

| (C) (C) h                                        | tps://www.qs-c 🔎 🖛 🗎 🖒 🌈 qs-conductor.com                                                                                                 | ×                                              | _ □ ×<br>⋔ ☆ ‡ |
|--------------------------------------------------|----------------------------------------------------------------------------------------------------|------------------------------------------------|----------------|
| LAXA .                                           | STRONAUTICAL SCIENCE APPlication for Sympo                                                                                                | osium 👔 Taro Yamada                            | <u> </u>       |
|                                                  | Application Withdraw application                                                                                                    | Submission a paper                             | Log off        |
|                                                  | Download application form (Excel)                                                                                                    |                                                | - I            |
|                                                  | Application<br>Form                                                                                                    | Schedule Deadline                              |                |
|                                                  | download sELENESymposium                                                                                                    | from 13 September 2017 to 14<br>September 2017 |                |
| *                                                |                                                                                                    |                                                |                |
| After the deadline for                           |                                                                                                    |                                                |                |
| application expires, a button cannot be clicked. | Upload the application form with required information                                                                                     |                                                | -              |
|                                                  | Select the file to upload                                                                                                    | 参照                                             |                |
|                                                  | If the Symposium Secretariat corrects the application form be     Application     Form     Symposium     Receipt     Number     File Name | fore approval, download it from here.          |                |

(2) Save the downloaded file, and open it.\* Enable editing.

| qs-conductor.com から 宇宙輸送シンポジウム_講演申込フォー | <u></u> .х | lsx を開く:               | か、または優                                                                                                    | 呆存しますか?                                             |                                                                           | ×                                                          |        |           |        |
|----------------------------------------|------------|------------------------|----------------------------------------------------------------------------------------------------|-----------------------------------------------------|---------------------------------------------------------------------------|------------------------------------------------------------|--------|-----------|--------|
|                                        |            |                        |                                                                                                    |                                                     |                                                                           |                                                            |        |           |        |
|                                        | - 7        | ファイルを開                 | ∥<( <u>0</u> )                                                                                                    | 保存(5)                                               | キャンセル( <u>C</u> )                                                         |                                                            |        |           |        |
|                                        |            |                        | X                                                                                                    |                                                     | •                                                                         |                                                            |        |           |        |
|                                        | X          | 5-0-5-                 |                                                                                                    | Sel                                                 | ene_Application2017.xlsx [保護ビ:<br>*=                                      | t-] - Excel                                                |        | ? [王]     | ×      |
|                                        | )y-        | // // /4               | × ~-> ×1///                                                                                                    | 903% 7=9 fxlm                                       | 我小                                                                        |                                                            |        |           |        |
|                                        | 0          | 保護ビュー 注意一              | インターネットから人手し                                                                                                    | たファイルは、ウイルスに感染して                                    | いる可能性があります。編集する必要がない                                                      | 対しば、保護ビューのままにしておくことをお                                      | 激励します。 | 編集を有効にする  | .(E) × |
| •                                      | A13        |                        | $\times \checkmark f_x$                                                                                                    | Abstract text %                                     |                                                                           |                                                            |        | 1         | ~      |
|                                        | - 4        | A B<br>Registration    | C C                                                                                                    | D                                                   | н                                                                         | 1                                                          |        | <u>_K</u> | L =    |
|                                        | 2          | ※Mand                  | atory field                                                                                                    | 1                                                   |                                                                           |                                                            | 7      |           |        |
|                                        |            | Receip                 | t number                                                                                                    |                                                     | -                                                                         |                                                            | 1      |           |        |
|                                        | 4          | Nar                    | ne %                                                                                                    |                                                     |                                                                           |                                                            |        |           |        |
| X                                      | 5          | Email a                | ddress 💥                                                                                                    |                                                     |                                                                           |                                                            |        |           |        |
|                                        | 6          | Affilia                | ntion 📉                                                                                                    |                                                     |                                                                           |                                                            |        |           |        |
| ⇒====                                  | 7          | Field of<br>(select fr | study ※<br>om the list)                                                                                                    |                                                     |                                                                           | select                                                     |        |           |        |
| 于田朝达シンハン                               | 12         | Abstr                  | act title                                                                                                    |                                                     |                                                                           |                                                            |        |           |        |
| ウム_講演申込                                | 13         |                        |                                                                                                    | Insert abstract contents<br>abstracts may be posted | here (200 word limit)<br>I on the meeting website                         |                                                            |        |           |        |
|                                        |            | Abstra                 | ct text %                                                                                                    |                                                     |                                                                           |                                                            |        |           |        |
|                                        |            |                        |                                                                                                    |                                                     |                                                                           | 0                                                          |        |           |        |
|                                        | 14         |                        |                                                                                                    |                                                     |                                                                           |                                                            |        |           |        |
|                                        | 15         | Reception p            | arty registration                                                                                                    | Date: 13-14/09/2017, er<br>Venue: Waseda Univers    | vening<br>ity, Nishiwaseda campus                                         |                                                            |        |           |        |
|                                        | 16         | Qus                    | ino y AK                                                                                                    |                                                     |                                                                           | select                                                     |        |           |        |
|                                        | 17         | Author information     | *                                                                                                    | • Author information is m                           | andatory                                                                  |                                                            |        |           | []     |
|                                        | 18         | No. Presenter =        | First name                                                                                                    | Family name                                         | Offical name of affiliation<br>e.g. Japan Aerospace<br>Exploration Agency | Abbreviation of affiliation in<br>parentheses. e.g. (JAXA) |        |           |        |
|                                        | 20         | 01                     |                                                                                                    |                                                     |                                                                           |                                                            |        |           |        |
|                                        | 20         | form                   | (exmmple)                                                                                                    |                                                     |                                                                           | : 4                                                        | 1      |           | ×      |
|                                        | 運搬         | 完了 🔠 🔄                 | (and in the local states of the local states of the local states o | U                                                   |                                                                           |                                                            | II I   | — I —     | + 100% |
|                                        |            |                        |                                                                                                    |                                                     |                                                                           |                                                            |        |           |        |

(3) Enter mandatory items. Items marked with an asterisk (\*) are mandatory items.

For the yellow fields, you can select an item from the pull-down menu.

If the number of rows of [Author] is insufficient, add rows.

Whether your speech is accepted or not is notified to the email address described in the form.

If an application form has any omission, an omission error email is sent to both the logged in user and the registrant.

#### **Registration Form**

| ☆Mandatory field                           |                                                                                                  |        |                                 |
|--------------------------------------------|--------------------------------------------------------------------------------------------------|--------|---------------------------------|
| Receipt number<br>(System auto-Number)     |                                                                                                  |        |                                 |
| Name ※                                     |                                                                                                  |        |                                 |
| Email address 💥                            |                                                                                                  |        |                                 |
| Affiliation ※                              |                                                                                                  |        |                                 |
| Field of study ※<br>(select from the list) |                                                                                                  | select | Select from the pull-down menu. |
| Abstract title                             |                                                                                                  |        |                                 |
|                                            | Insert abstract contents here (200 word limit)<br>abstracts may be posted on the meeting website |        |                                 |
| Abstract text ※                            |                                                                                                  | 0      |                                 |
| Reception party registration<br>(yes/no) ※ | Date: 13-14/09/2017, evening<br>Venue: Waseda University, Nishiwaseda campus                     |        |                                 |
|                                            |                                                                                                  | select | Select from the pull-down menu. |

| Auth | or informatio    | n%         | Author information is | mandatory.                                                                |                                                         |
|------|------------------|------------|-----------------------|---------------------------------------------------------------------------|---------------------------------------------------------|
| No.  | Presenter =<br>O | First name | Family name           | Offical name of affiliation<br>e.g. Japan Aerospace<br>Exploration Agency | Abbreviation of affiliation in parentheses. e.g. (JAXA) |
| 01   |                  |            |                       |                                                                           |                                                         |
| 02   |                  |            |                       |                                                                           |                                                         |
| 03   |                  |            |                       |                                                                           |                                                         |
| 04   |                  |            |                       |                                                                           |                                                         |
| 05   |                  |            |                       |                                                                           |                                                         |
| 06   |                  |            |                       |                                                                           |                                                         |
| 07   |                  |            |                       |                                                                           |                                                         |
| 08   |                  |            |                       |                                                                           |                                                         |
| 09   |                  |            |                       |                                                                           |                                                         |
| 10   |                  |            |                       |                                                                           |                                                         |
| 11   |                  |            |                       |                                                                           |                                                         |
| 12   |                  |            |                       |                                                                           |                                                         |
| 13   |                  |            |                       |                                                                           |                                                         |
| 14   |                  |            |                       |                                                                           |                                                         |
| 15   |                  |            |                       |                                                                           |                                                         |

(4) Upload the application form.

|            | //www.qs                                                                                     | -c ♀ ≞ ♂                                                                      | <i> qs-conc</i>                           | luctor.com                       | ×                               |                                                         |          |                                       |       |
|------------|----------------------------------------------------------------------------------------------|-------------------------------------------------------------------------------|-------------------------------------------|----------------------------------|---------------------------------|---------------------------------------------------------|----------|---------------------------------------|-------|
|            | IUTE OF S                                                                                    | SPACE AND                                                                     | Applicatio                                |                                  |                                 | C Taro                                                  | Yamada   |                                       |       |
|            |                                                                                              |                                                                               |                                           |                                  |                                 |                                                         |          |                                       | _     |
|            |                                                                                              | Application                                                                   | Withdr                                    | aw application                   | Submission a                    | paper                                                   |          | — <u>≻</u> ⊷                          | g off |
| Dov        | wnload appl                                                                                  | lication form (Excel)                                                         |                                           |                                  |                                 |                                                         |          |                                       |       |
|            |                                                                                              | 1                                                                             |                                           |                                  | 1                               |                                                         |          |                                       |       |
|            | Application<br>Form                                                                          |                                                                               | Symposium                                 |                                  | s                               | hedule                                                  | Deadline | •                                     |       |
|            | download                                                                                     | SELENESymposium                                                               | n                                         |                                  | from 13 Septen<br>September 201 | nber 2017 to 14<br>7                                    | 25 Aug   |                                       |       |
|            |                                                                                              |                                                                               |                                           |                                  |                                 |                                                         |          |                                       |       |
|            |                                                                                              |                                                                               |                                           |                                  |                                 |                                                         | _        | -                                     |       |
|            |                                                                                              |                                                                               |                                           |                                  |                                 |                                                         |          | $\dashv$                              |       |
|            |                                                                                              |                                                                               |                                           |                                  |                                 |                                                         |          |                                       |       |
|            |                                                                                              |                                                                               |                                           |                                  |                                 |                                                         |          |                                       |       |
|            |                                                                                              |                                                                               |                                           | _                                | <u></u>                         |                                                         | À        | R .                                   |       |
| Uple       | oad the ap                                                                                   | plication form with rec                                                       | quired informa                            | tion                             | <u>  </u>                       | ••••••                                                  |          | R                                     |       |
| Uple       | oad the ap                                                                                   | plication form with rec                                                       | quired informa                            | tion                             | <u>][</u>                       | #II                                                     |          | <u></u>                               |       |
| Uph        | oad the ap<br>Select the fil                                                                 | plication form with rec<br>le to upload<br>Symposium Secretaria               | quired informa                            | application form be              | fore approval,                  | Ø⊞<br>dØwiño8d Tt Tro                                   | M here.  | 2                                     |       |
| Upk        | oad the ap<br>Select the fil<br>() If the<br>Application<br>Form                             | plication form with rec<br>le to upload<br>Symposium Secretarian<br>Symposium | t corrects the<br>Receipt<br>Number       | application form be<br>File Name | fore approval,                  | 参照<br>downond tr. tro<br>Upload Date                    | There.   | L L L L L L L L L L L L L L L L L L L |       |
| Uple<br>S  | oad the app<br>Select the fil<br>() If the<br>Application<br>Form                            | plication form with rec<br>le to upload<br>Symposium Secretariat<br>Symposium | t corrects the<br>Receipt<br>Number       | application form be<br>File Name | fore approval,                  | 아메이지 가 가 아이지 않는 아이지 아이지 아이지 아이지 아이지 아이지 아이지 아이지 아이지 아이지 | m here.  |                                       |       |
| Upt<br>S   | oad the app<br>Select the fil<br>C If the<br>Application<br>Form                             | plication form with rec<br>le to upload<br>Symposium Secretariat<br>Symposium | t corrects the<br>Receipt                 | application form be<br>File Name | fore approval,                  | 성행에 orde Tr Tro<br>Upload Date                          | Status   |                                       |       |
| Upk        | oad the app<br>Select the fil<br>If the<br>Application<br>Form                               | plication form with rec<br>le to upload<br>Symposium Secretaria<br>Symposium  | t corrects the<br>Receipt                 | application form be<br>File Name | fore approval,                  | ्रहा<br>dØwilloliid के कि<br>Upload Date                | Status   | Upload                                |       |
| Uple<br>S  | oad the app<br>Select the fill<br>If the<br>Application<br>Form                              | plication form with rec<br>le to upload<br>Symposium Secretaria<br>Symposium  | uired Informa<br>t corrects the<br>Number | application form be<br>File Name | fore approval,                  | 한도<br>dØwfilo@dft: ffrc<br>Upload Date                  | Status   |                                       |       |
| Upter<br>S | oad the appoint of the fill of the fill of the fill of the fill of the fill of the form form | plication form with rec<br>le to upload<br>Symposium Secretaria<br>Symposium  | t corrects the<br>Number                  | application form be<br>File Name | fore approval,                  | මය<br>dewinoed 74 ඇර<br>Upload Date                     | Status   |                                       |       |

When you click the [Browse] button, the file selection screen appears. Select the target file and click the [Open] button.

| <i> ア</i> ップロードするファイル                                                                          | の選択                                 |                  |                   |              | ×                     |
|------------------------------------------------------------------------------------------------|-------------------------------------|------------------|-------------------|--------------|-----------------------|
| C                                                                                              | リ ▶ ドキュメント ▶ JAXA ▶ 新しいフォルダー        |                  |                   | <b>- 4</b> ∲ | 新しいフォルダーの検索           |
| 整理 ▼ 新しいフォルタ                                                                                   | Ī—                                  |                  |                   |              | := - 🔟 🔞              |
| ★ お気に入り<br>ダウンロード                                                                              | ドキュメント ライブラリ<br><sub>新しいフォルダー</sub> |                  |                   |              | 並べ替え: フォル <b>ダー ▼</b> |
| デスクトップ                                                                                         | 名前                                  | 更新日時             | 種類                | サイズ          |                       |
| ● 展虹表示した場所<br>▲ OneDrive                                                                       | 🕼 宇宙輸送シンボジウム_講演申込フォーム.xlsx          | 2016/10/06 15:15 | Microsoft Excel W | 22 KB        |                       |
| <ul> <li>⇒ ライブラリ</li> <li>⇒ ドキュメント</li> <li>⇒ ピクチャ</li> <li>≅ ピデオ</li> <li>♪ ミュージック</li> </ul> |                                     |                  |                   |              |                       |
| ファイ                                                                                            | 「ル名(№): 宇宙輸送シンポジウム_講演申込フォーム.xlsx    |                  |                   |              | すべてのファイル (*.*) 🗸      |
|                                                                                                |                                     |                  |                   |              | 開く(Q) マ キャンセル         |
|                                                                                                |                                     |                  |                   | T            |                       |

When the file path appears, click the [Upload] button.

| () 以前にア | アイルを堪依 C:¥#作業 | 用¥JAXA¥#シンホシリ」<br>オームを訂正する場合 | ム甲し込み¥テスト4¥Transp<br>は、ここからダウンロード | iort(chemistry)_A 参照 |       |  |
|---------|---------------|------------------------------|-----------------------------------|----------------------|-------|--|
| 申請フォーム  | シンポジウム        | 受付番号                         | ファイル名                             | アップロード日時             | ステータス |  |
|         |               |                              |                                   |                      |       |  |
|         |               |                              |                                   |                      |       |  |
|         |               |                              |                                   |                      |       |  |
|         |               |                              |                                   |                      | -7    |  |

Now uploading is completed.

The receipt of your application and whether your speech is accepted or not is notified to the email address described in the form.

|                                                 | Web ページからの               | Dメッセージ                           |        | ×                |                             |               |                      |
|-------------------------------------------------|--------------------------|----------------------------------|--------|------------------|-----------------------------|---------------|----------------------|
| <ul> <li></li></ul>                             | AXA_CIS/symp<br>Dサイトマ 加工 | プロードしました。<br>~2分でステータスが自動        | 的に切り   | 替わります。           |                             |               | <u>-</u> ្រ្         |
| <b>上本本</b> 宇宙航空研究開:<br>Japan Aerospace Explorat | 発機構<br>ion Agency        |                                  |        | ОК               | 日信長                         |               |                      |
| 申請フォーム(Exce                                     | 申込み                      | 申込みの取下げ                          | 原和     | 高提出              |                             | - 🥂 🕬 -       |                      |
| 申請フォーム                                          | シンポジウム                   | à                                |        | 日程               | 申込期限                        |               | 1                    |
| <b>\$^77.11~1<sup>2</sup></b> 宇宙                | 航行の力学シンポジウム              |                                  | 20164  | The me           | ssage appe                  | ars when      |                      |
| <b>キャンパード</b> 宇宙                                | 科学シンポジウム                 | à                                |        | uploa            | ading is com<br>successfull | npleted<br>ly |                      |
| <mark>メウンロード</mark> 宇宙                          | 環境利用シンポジウム               |                                  | 2017年1 | 月16日(月)~17日(久    | () 11/25(金)                 |               |                      |
| 2***** 宇宙                                       | 輸送シンポジウム(非化学)            |                                  | 2017年1 | L月19日(木)〜20日(金   | 2) 11/30( <b>%</b> )        |               |                      |
| <u>メウスロード</u> 宇宙<br>必要専項を記入した年                  | 輸送シンポジウム(化学)             |                                  | 2017年1 | The u            | pload histor                | y appears     |                      |
|                                                 |                          |                                  |        |                  |                             | ٦             |                      |
| アップロードするファイ                                     | 「ルを選択                    |                                  |        | 参照               |                             |               |                      |
| 🔎 シンポジウム                                        | ム世話人が承認前の申請フォームを         | 訂正する場合には、ここか                     | らダウン   | ロードしてください。       |                             | 5             |                      |
| 申請フォーム                                          | シンポジウム 受付番号              | ファイル名<br>Environment Application | 2016   | アップロード日時         | ステータス                       | ップロード         |                      |
|                                                 |                          | (4).xlsx                         |        | 2016/10/28 13:18 | 処埋中                         |               |                      |
|                                                 |                          |                                  |        |                  |                             |               |                      |
|                                                 |                          |                                  |        |                  |                             |               |                      |
| ight © 2016 JAXA All Rights Reserved.           |                          |                                  |        |                  |                             | Last U        | odate [2016/10/20 13 |

If an application form includes a typing error or omission, an input error email is sent to both the logged in user and the email address described in the form.

Note that once an application form is approved, you cannot upload the form again and will receive a delivery error email if any attempt is made to do so.

# **6 Submitting Paper**

(1) The [Submit Paper] screen lists symposia you have applied for.

Select your desired theme.

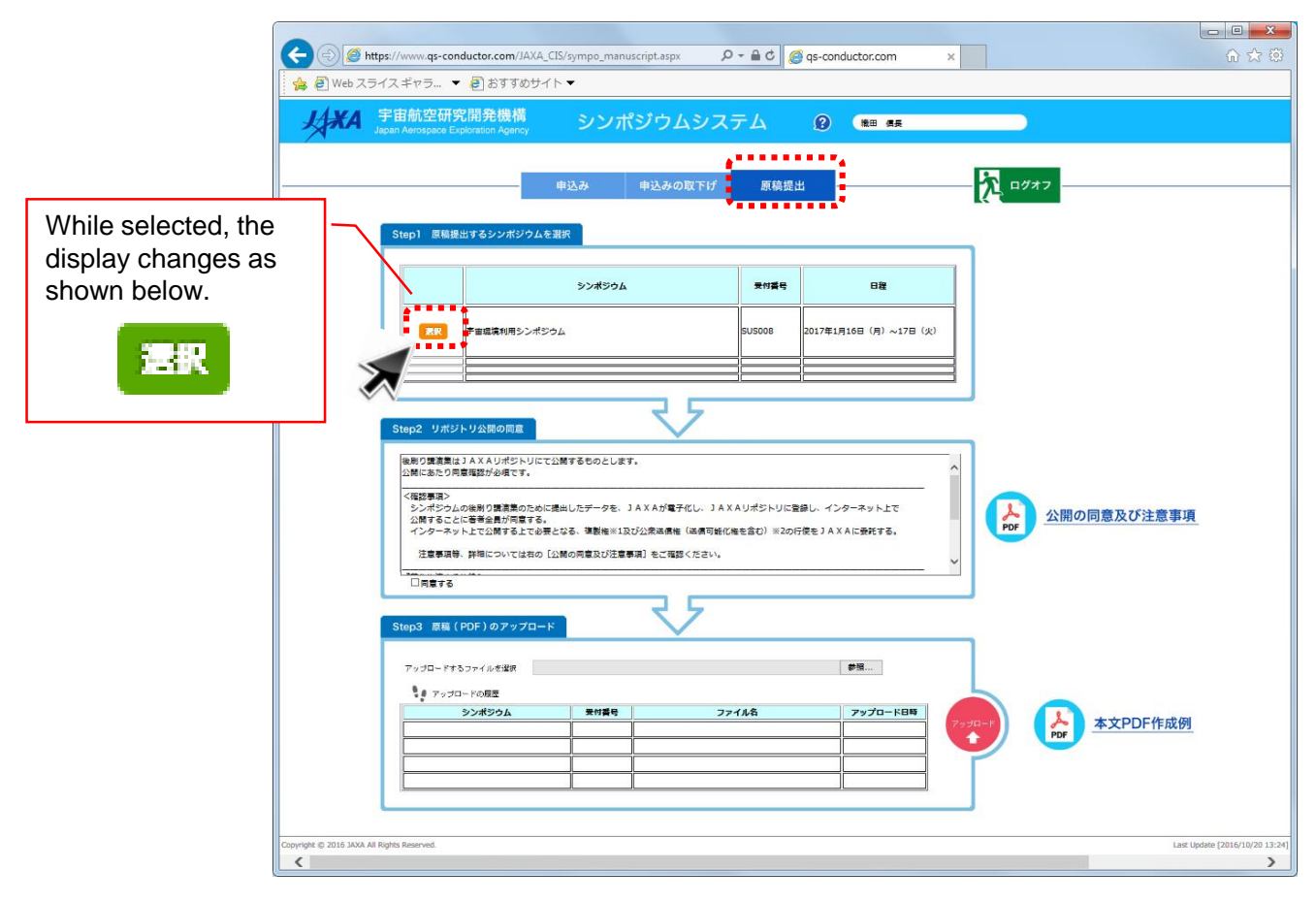

(2) For the agreement to allow public access to your paper via the repository, check [Agree].

| A 宇宙航空<br>Japan Aeros | 2研究開発機構 シンポジウム<br>Nexe Exposition Agency     |                                                                                                    | <b>1</b> 0//2                                                                                                 |                        |
|-----------------------|----------------------------------------------|----------------------------------------------------------------------------------------------------|----------------------------------------------------------------------------------------------------|------------------------|
| Step1                 |                                              | 東井重ち         日末           泉山2008         2017年1月16日 (月) ~17日 (安)           泉山2008         2017年1月16日 (月) ~17日 (安)           日本         日本           日本         日本 | Clicking this allows you to dow<br>a PDF file describing the agre<br>on disclosure of your paper<br>cautions. | Inload<br>ement<br>and |
| 793<br>19             | ロードキシファイルを望然<br>アップロードの原題<br>シンポラシム 東州重号<br> | 75-fk\$ 75-fb8                                                                                                    | 本文PDF作最例                                                                                                    |                        |

(3) Your paper should be prepared in PDF format. Click the [Browse] button to select a target file.

|                                          | andustas sam/IAVA_CIC/o mana encouración acor   | 0 - A the Car contrationer               |                |                          |
|------------------------------------------|-------------------------------------------------|------------------------------------------|----------------|--------------------------|
|                                          |                                                 | gs-conductor.com                         | ×              | 10 20 2                  |
|                                          |                                                 |                                          |                |                          |
| よう<br>AA 手面航空間<br>Japan Aerospace        | 究開発機構 シンポジウム<br>Exploration Agency              | システム 🔞 🎟 🛤                               |                |                          |
|                                          |                                                 |                                          |                |                          |
|                                          | 申込み 申込みの間                                       | 取下げ 原稿提出                                 |                |                          |
|                                          |                                                 |                                          |                |                          |
| Step1 原相                                 | 提出するシンポジウムを選択                                   |                                          |                |                          |
|                                          |                                                 |                                          |                |                          |
|                                          | >>#>ウム                                          | 2084 BIE                                 |                |                          |
| RR                                       | 宇宙環境利用シンポジウム                                    | SUS008 2017年1月16日(月)~17日(タ               | υ              |                          |
|                                          |                                                 |                                          |                |                          |
|                                          |                                                 | ie ie                                    |                |                          |
|                                          | 7                                               | 2                                        |                |                          |
| Step2 97                                 | シトリ公園の同意                                        |                                          |                |                          |
| 総制り講演員<br>公開にあたり                         | は)AXAリポジトリにて公開するものとします。<br>)同意理想が必須です。          |                                          | ^              |                          |
| <確認事項><br>シンポジ                           | 。<br>な」」の後別り課演業のために提出したデータを、JAXAが電子(            | びし、 3 A X A リポジトリに登録し、インターネット上で          |                | -                        |
| 公開するこ<br>インター3                           | ことに著者全員が同意する。<br>ペット上で公開する上で必要となる、確製権※1及び公衆途信権( | 送信可能化権を含む)※2の行使をJAXAに受託する。               | PDF 公開の同意及び注意事 | 項                        |
| 注意要求                                     | 時、詳細については右の【公開の同意及び注意要項】をご確認く                   | (ಸಶು,                                    | ~              |                          |
| 図同意す                                     | 5                                               |                                          |                |                          |
| Step 2 10                                | (PDE) 07:70-1                                   | 7                                        |                |                          |
| Steps Inte                               |                                                 |                                          |                |                          |
| アップロード                                   | するファイルを選択                                       | #报                                       |                |                          |
| <b>1</b> 77                              | プロードの模型<br>またの様型                                | 7-70-100                                 |                |                          |
|                                          |                                                 |                                          | 7979-F 本文PDF作成 | 列                        |
|                                          |                                                 |                                          |                |                          |
|                                          | i i                                             |                                          |                |                          |
|                                          |                                                 |                                          |                |                          |
| pyright © 2016 JAXA All Rights Reserved. |                                                 |                                          | i.e            | st Update (2016/10/20 13 |
| <                                        |                                                 |                                          |                | >                        |
|                                          | nine.                                           |                                          |                |                          |
|                                          | の違訳<br>リ → ドキュメント → マイドキュメント → JAXA → 新し        |                                          | 新しいフォルダーの検索    |                          |
| 並理 ▼ 新しいフォル                              | 1-                                              |                                          | III • 🔟 😡      |                          |
| ☆ お気に入り                                  | ドキュメント ライブラリ                                    |                                          | 並べ替え: フォルダー ▼  |                          |
| ↓ ダウンロード<br>■ デスクトップ                     | 新しいフォルダー                                        | <b>東新日時 類類 サイブ</b>                       |                |                          |
| 3回 最近表示した場所<br>● OpeDrive                | 1 ronbun.pdf                                    | 2016/10/11 13:25 Adobe Acrobat D 366 KB  |                |                          |
| ⇒ = √ 1 = 1                              | 宇宙輸送シンボジウム」講真中込フォーム.xlsx                        | 2016/10/06 15:15 Microsoft Excel W 22 KB |                |                          |
| ■ 51/59 ■ F#1×>h                         |                                                 |                                          |                |                          |
| <ul> <li>ビクチャ</li> <li>ビデオ</li> </ul>    |                                                 |                                          |                |                          |
| ♪ ミュージック                                 |                                                 |                                          |                |                          |
| 774                                      | ル名(N): ronbun.pdf                               | •                                        | すべてのファイル (*.*) |                          |
|                                          |                                                 |                                          | 国く(Q) ▼ キャンセル  |                          |
|                                          |                                                 |                                          |                |                          |

(4) When the path to the target file appears, click the [Upload] button.

| XA 宇宙航空研<br>Japan Avrotpace E<br>Step1 attas                                                                                                    | 第二日本 (1997年1月1日)<br>(1997年1月1日)<br>(1997年1月11日)<br>(1997年1月11日)<br>(1997年1月11日)<br>(1997年1月11日)<br>(1997年1月11日)<br>(1997年1月11日)<br>(1997年1月11日)<br>(1997年1月11日)<br>(1997<br>1月11日)<br>(1997<br>11)<br>(1997<br>11)<br>(1997<br>11)<br>(1997<br>11)<br>(1997)<br>(1997<br>11)<br>(1997<br>11)<br>(19 | ステム<br>1 <sup>要機提</sup>                      | e (***                             | - <mark>A</mark> 0547                                                                       | ſ | The message appears when |
|----------------------------------------------------------------------------------------------------|----------------------------------------------------------------------------------------------------|----------------------------------------------|------------------------------------|---------------------------------------------------------------------------------------------|---|--------------------------|
|                                                                                                    | 52#594                                                                                                    | ***                                          | 812                                |                                                                                             |   | successfully             |
| Step2 및 0/62           NR (7 (호조종))           신뢰(고등 0)           신뢰(고등 0)           신뢰(고등 0)           신뢰(고등 0)           신뢰(고등 0)           신뢰(云등 0)           신뢰(云등 0)           신뢰(云등 0)           신뢰(云등 0)           전(月)           (日)           (日) <t< th=""><th></th><th>JAXAリポジトリに3<br/>第40巻を言む)=200<br/>フォルダー¥renbung</th><th>取扱し、インターネット上で<br/>分類を3 A X A に参加する。</th><th>2000日日本 2011日日 10</th><th></th><th>Web ページからのメッセージ</th></t<> |                                                                                                    | JAXAリポジトリに3<br>第40巻を言む)=200<br>フォルダー¥renbung | 取扱し、インターネット上で<br>分類を3 A X A に参加する。 | 2000日日本 2011日日 10                                                                           |   | Web ページからのメッセージ          |
|                                                                                                    | 10-1082                                                                                                    | 77 <b>14</b> 8                               | 7970-888                           | * <u>*</u> <u>*</u> <u>*</u> <u>*</u> <u>*</u> <u>*</u> <u>*</u> <u>*</u> <u>*</u> <u>*</u> |   | ОК                       |

## 7 Revising Your Submitted Application for Symposium

\* To revise an application you have uploaded, read this chapter.

### For application forms

- (1) The upload history appears in the lower part of the screen. Click the [Download] button of the target symposium for revision.
  - \* Note that [Download] buttons in the upper part of the screen are for new applications. If you upload an application form via these buttons, the form will be regarded as a new application.

| 申請フォ・          |                  | 申込み                 | 由込みの取下げ                 |                                |          |        |
|----------------|------------------|---------------------|-------------------------|--------------------------------|----------|--------|
| 申請フォ・          |                  |                     |                         | 原稿提出                           |          | た ログオフ |
|                | ーム(Excel)のタウンロ   | - <b>κ</b>          |                         |                                |          | 1      |
| 申請フ            | 4-4              | シンポジウム              |                         | 日程                             | 申込期限     |        |
| <b></b>        | Я⁻ド<br>宇宙航行の力学シン | ポジウム                |                         | 2016年12月19日 (月) ~20日 (火)       | 11/19(±) |        |
| <b>(27)</b>    | 𝑥ード<br>宇宙科学シンポジウ | ۵                   |                         | 2017年1月5日(木)~6日(金)             | 11/22(火) |        |
| <b>(*</b> *)72 | M-ド<br>宇宙環境利用シンオ | 300L                |                         | 2017年1月16日(月)~17日(火)           | 11/25(金) |        |
| <b>8*9</b> 5   | AFF 宇宙輸送シンポジウ    | ム(非化学)              |                         | 2017年1月19日(木)~20日(金)           | 11/30(水) |        |
| <b>879</b> 5   | パード<br>宇宙輸送シンポジウ | ム(化学)               |                         | 2017年1月19日(木)~20日(金)           | 12/19(月) |        |
|                |                  |                     |                         |                                |          |        |
| 必要事項           | を記入した申請フォームを     | アップロード              |                         |                                |          |        |
|                |                  |                     |                         |                                |          |        |
| アップロ           | コードするファイルを選択     |                     |                         | 参照                             |          |        |
|                | シンポジウム世話人が承      | 20前の申請フォームを<br>受付番号 | J正する場合には、ここか<br>ファイル名   | ·らダウンロードしてください。<br>アップロード日時 ス  | 7-93     |        |
| <b>1</b>       | 1-12 宇宙環境利用シンポ   | ジウム SUS008          | Environment_Application | 2016 2016/10/28 13:25 <b>A</b> | アップ アップ  |        |
|                |                  |                     |                         |                                |          |        |
| N              |                  |                     | 1                       |                                | 11       | •      |

(2) Save the downloaded file, and open it.\* Enable editing.

| qs-conductor.com                                                                                                    | ation2016.xlsx を開くか、または保存しますか?                                                                                                    | ×                 |
|----------------------------------------------------------------------------------------------------|----------------------------------------------------------------------------------------------------|-------------------|
|                                                                                                    | ファイルを開く( <u>0</u> )                                                                                                    | -ヤンセル( <u>C</u> ) |
| 01 € 5-0-1<br>200 8×2 82.005<br>€ (***200                                                                                                    | Tomper(bendly, Applicit/d31.60x - food         7 III - 0         8           777         III.         P         00         00         00         00         00         00         00         00         00         00         00         00         00         00         00         00         00         00         00         00         00         00         00         00         00         00         00         00         00         00         00         00         00         00         00         00         00         00         00         00         00         00         00         00         00         00         00         00         00         00         00         00         00         00         00         00         00         00         00         00         00         00         00         00         00         00         00         00         00         00         00         00         00         00         00         00         00         00         00         00         00         00         00         00         00         00         00         00         00         00         00         00                                                                                                    |                   |
| $\begin{array}{c c} \text{WHere} & a & r & a \\ py/2t-r & a \\ \hline \\ py/2t-r & a \\ \hline \\ py/2t-r & a \\ \hline \end{array} \\ \begin{array}{c} \text{Im} \\ \text{Im} \\ \text$ | 2 × A · { a · { b = 1 ← C +    B ·   · ( a ·  ) ·    ·    ·    ·    ·    ·    ·                                                                                                    |                   |
| ▲ 8 0<br>1 「宇宙輸送シンボジウ」<br>※印の海目は必須入力類目                                                                                                    | 0 E P O H Z<br>((CP) (U) 2397 3 − (L)<br>RC                                                                                                    |                   |
| 2 受付額管<br>3 (システム付自動付款・たしま)<br>2 登録者可<br>2 登録者可                                                                                                    | (7)      (7)      (7)      (7)      (7)      (7)      (7)      (7)      (7)      (7)      (7)      (7)      (7)      (7)      (7)      (7)      (7)      (7)      (7)      (7)      (7)      (7)      (7)      (7)      (7)      (7)      (7)      (7)      (7)      (7)      (7)      (7)      (7)      (7)      (7)      (7)      (7)      (7)      (7)      (7)      (7)      (7)      (7)      (7)      (7)      (7)      (7)      (7)      (7)      (7)      (7)      (7)      (7)      (7)      (7)      (7)      (7)      (7)      (7)      (7)      (7)      (7)      (7)      (7)      (7)      (7)      (7)      (7)      (7)      (7)      (7)      (7)      (7)      (7)      (7)      (7)      (7)      (7)      (7)      (7)      (7)      (7)      (7)      (7)      (7)      (7)      (7)      (7)      (7)      (7)      (7)      (7)      (7)      (7)      (7)      (7)      (7)      (7)      (7)      (7)      (7)      (7)      (7)      (7)      (7)      (7)      (7)      (7)      (7)      (7)      (7)      (7)      (7)      (7)      (7)      (7)      (7)      (7)      (7)      (7)      (7)      (7)      (7)      (7)      (7)      (7)      (7)      (7)      (7)      (7)      (7)      (7)      (7)      (7)      (7)      (7)      (7)      (7)      (7)      (7)      (7)      (7)      (7)      (7)      (7)      (7)      (7)      (7)      (7)      (7)      (7)      (7)      (7)      (7)      (7)      (7)      (7)      (7)      (7)      (7)      (7)      (7)      (7)      (7)      (7)      (7)      (7)      (7)      (7)      (7)      (7)      (7)      (7)      (7)      (7)      (7)      (7)      (7)      (7)      (7)      (7)      (7)      (7)      (7)      (7)      (7)      (7)      (7)      (7)      (7)      (7)      (7)      (7)      (7)      (7)      (7)      (7)      (7)      (7)      (7)      (7)      (7)      (7)      (7)      (7)      (7)      (7)      (7)      (7)      (7)      (7)      (7)      (7)      (7)      (7)      (7)      (7)      (7)      (7)      (7)      (7)      (7)      (7)      (7)      (7)      (7)      (7)                                                                                                         |                   |
| 5 メールアドレス米<br>6 所属機関係                                                                                                    | n-14164年(140-0)<br>中国語名単語(140-1)<br>中国語名単語(140-1)<br>中国語<br>(140-1)<br>中国語<br>(140-1)<br>中国語<br>(140-1)<br>中国語<br>(140-1)<br>中国語<br>(140-1)<br>中国語<br>(140-1)<br>中国語<br>(140-1)<br>中国語<br>(140-1)<br>中国語 |                   |
| 希望講演分野米<br>7 ■化学指温                                                                                                    | 化学ログット推進 (面保ロケット、決保ロケット、ハイブリッドロケット、マイクロ推<br>進等)<br>違いてください                                                                                                    |                   |
| 8. <b>希望講演時間</b> ※<br>9.                                                                                                    | 時間空気の物质で電磁機時間が変更になる場合がありますが、一位できいますよう時期、明します。<br>ます。<br>どちらでもよい 選択してください                                                                                                    |                   |
| 11 題名(Title)米                                                                                                    | 宇宙惑星居住科学連合の発足とそのめざすもの                                                                                                    |                   |
| 12 This/English38                                                                                                    | Organizing the Genera Union of Human Planetary Hubitation in Space (SUHP)<br>変形できないが可能では20人でも、<br>参考・0.0人が可能は、キーメージーが確認では5月と4点会があります。                                                                                                    |                   |
| 77571-559 (Alastant))                                                                                                    | ※ 学習確地に関わる研究は人文社会系・値工系・生物系の曲ので広いで開催<br>紙は正常っています。ますて、音響機械制学の研究者は、大学ドルの研究に通い<br>目的場合が可能やしてい意いてきいたが、自然の進行が好かの存在した。197<br>年のに利用できないただが出ています。<br>そのに利用できないただが出ています。                                                                                                    |                   |
| ( ) 申认为28-公 [][100                                                                                                    | ①小小 80 (小小 62) (小小 22) (小小 12) (小小 12) (小) (小) (小) (小) (小) (小) (小) (小) (小) (小                                                                                                    |                   |

# (3) Revise information.

| X    | E 5° ở ∓                                                                                                    | Transport(chemistry)_Application2016.xlsx - Excel                                | ? 🗈 – 🗆 🗙        |  |  |  |  |  |  |
|------|----------------------------------------------------------------------------------------------------|----------------------------------------------------------------------------------|------------------|--|--|--|--|--|--|
| ファイ  | ル ホーム 挿入 ページレイアウト                                                                                                    | 数式 データ 校閲 表示                                                                     | Michio Satou 👻 🔍 |  |  |  |  |  |  |
| 貼り付  | X           Ims p∃>v/2           Ims p           Ims p | <ul> <li>▲ ▲ ▲ = = = 参・</li> <li>● ● ● ● ● ● ● ● ● ● ● ● ● ● ● ● ● ● ●</li></ul> |                  |  |  |  |  |  |  |
| クリップ | ボード は フォント                                                                                                    | G 配置 G 数値 G スタイル セル                                                              | 編集 ^             |  |  |  |  |  |  |
| A1   | • : × ✓ fx [=                                                                                                    | 宇宙輸送シンボジウム (化学)申し込みフォーム」                                                         | ~                |  |  |  |  |  |  |
|      | A B C                                                                                                    | D E F G                                                                          | H                |  |  |  |  |  |  |
| 1    | 「宇宙輸送シンポジウム(・                                                                                                    | 化学)申し込みフォーム」                                                                     |                  |  |  |  |  |  |  |
| 2    | ※印の項目は必須入力項目で<br>す。                                                                                                    |                                                                                  |                  |  |  |  |  |  |  |
| 3    | 受付番号<br>(システムが自動付番いたします)                                                                                                    | 1                                                                                | 受付番号が空欄の場        |  |  |  |  |  |  |
| 4    | 登録者※                                                                                                    | 髙橋 秀幸                                                                            |                  |  |  |  |  |  |  |
| 5    | メールアドレス※                                                                                                    | m-satou@xin.co.jp                                                                |                  |  |  |  |  |  |  |
| 6    | 所属機関※                                                                                                    | 宇宙惑星居住科学連合                                                                       |                  |  |  |  |  |  |  |
| 7    | 希望講演分野※<br><mark>■化学推進</mark>                                                                                                    | 化学ロケット推進 (固体ロケット、液体ロケット、ハイブリッドロケット、マイクロ推<br>進等)                                  | 選択してください         |  |  |  |  |  |  |
| 8    |                                                                                                    |                                                                                  |                  |  |  |  |  |  |  |
| 9    | 布主時/英町町/八                                                                                                    | どちらでもよい                                                                          | 選択してください         |  |  |  |  |  |  |
| 11   | 題名(Title)※                                                                                                    | 宇宙惑星居住科学連合の発足とそのめざすもの                                                            |                  |  |  |  |  |  |  |
| 12   | Title(English)※                                                                                                    | Organizing the Science Union of Human Planetary Habitation in Space (SUHP)       |                  |  |  |  |  |  |  |
| 13   | - 発表内容を200字程度でご記入下さい。<br>本欄への入力内容は、ホームページ掲載等で使用する場合があります。                                                                                                    |                                                                                  |                  |  |  |  |  |  |  |
| 14   | アブストラクト(Abstract)※<br>宇宙環境に関わる研究は、人文社会系・理工系・生物系の極めて広い学問領<br>域に渡っています。今まで、宇宙環境科学の研究者は、それぞれの研究に近い<br>既存専門分野を中心に活動してきましたが、最近の急速な分野の枠を超えた複<br>合領域化や科学と技術の融合、あるいは人文社会系と自然科学との連携に、<br>十分に対処できない状況が生じています。                                                                                                    |                                                                                  |                  |  |  |  |  |  |  |
|      |                                                                                                    | 化学・非化学合同懇親会(学生賞授与式を含む)                                                           |                  |  |  |  |  |  |  |
|      | 申込みフォーム 講演申込フ                                                                                                    | オーム (記入例) 🕀 :                                                                    | Þ                |  |  |  |  |  |  |
| 準備デ  | ŧſ                                                                                                    | ······································                                           | + 115%           |  |  |  |  |  |  |

(4) Upload the application form.

| 宇宙航空码<br>Japan Aerospace       | 开究開発機構<br>e Exploration Agency                     | シンボ                 | ジウムシス                 | ታሪ        | <b>Ø</b> (11)   | 田信長           |              |  |
|--------------------------------|----------------------------------------------------|---------------------|-----------------------|-----------|-----------------|---------------|--------------|--|
|                                |                                                    | 申込み                 | 申込みの取下げ               | 原稿提出      | 4               |               | 2 ログオフ       |  |
| 申請フォーム                         | ム(Excel)のダウンロー                                     | ·K                  |                       |           |                 |               | _            |  |
| 申請フォー                          | -6                                                 | シンボジウム              |                       |           | 日程              | 申込期限          |              |  |
| 81938-                         | 宇宙航行の力学シンボ                                         | ジウム                 |                       | 2016年12月1 | 9日(月)~20日(      | 火) 11/19(土)   |              |  |
| 2*970-                         | ド 宇宙科学シンポジウム                                       |                     |                       | 2017年1月5日 | (木)~6日(金)       | 11/22(火)      |              |  |
| -מעליג                         | 宇宙環境利用シンポジ                                         |                     |                       |           | 日 (月) ~17日 (火   | () 11/25(金)   |              |  |
| 2 <sup>9</sup> 70-             | ド 宇宙輸送シンボジウム                                       | (非化学)               |                       | 2017年1月19 | ヨ (木) ~20日 (金   | 的 11/30(水)    |              |  |
| \$*9×0~                        | * 宇宙輸送シンポジウム                                       | (化学)                |                       | 2017年1月19 | 日 (木) ~20日 (金   | 12/19(月)      | -            |  |
| 必要事項を<br>マップロー<br>・<br>・<br>シン | R入した申請フォームをア<br>ドするファイルを選択<br>ンポジウム世話人が承認          | マフロード<br>小の申請フォームを削 | 丁正する場合には、ここ           | からダウンロー   | 参照              |               |              |  |
| 単語フォー                          | <ul> <li>- ム シンボジウム</li> <li>宇宙環境利用シンボジ</li> </ul> | 受付番号<br>5ム SUS008   | Environment_Applicati | a lon2016 | 016/10/28 13:25 | AT-9ス<br>承認待ち | 7930-1       |  |
|                                |                                                    |                     | (4).xlsx              |           |                 |               | $\checkmark$ |  |
|                                |                                                    |                     |                       |           |                 |               |              |  |
|                                |                                                    |                     |                       |           |                 |               |              |  |

When you click the [Browse] button, the file selection screen appears. Select a target file and click the [Open] button.

| <i>@</i> アップロードするファイル                                                                                    | の選択                             |                  |                   |                         | X                                         |
|----------------------------------------------------------------------------------------------------|---------------------------------|------------------|-------------------|-------------------------|-------------------------------------------|
|                                                                                                    | J ▶ ドキュメント ▶ JAXA ▶ 新しいフォルダー    |                  |                   | <b>- 4</b> <del>9</del> | 新しいフォルダーの検索                               |
| 整理 ▼ 新しいフォルタ                                                                                             | ·                               |                  |                   |                         | ≡ - 🔟 🔞                                   |
| ☆ お気に入り ● ダウンロード                                                                                         | ドキュメント ライブラリ<br>新しいフォルダー        |                  |                   |                         | 並べ替え: フォルダー ▼                             |
| ■ デスクトップ                                                                                                 | 名前                              | 更新日時             | 種類                | サイズ                     |                                           |
| ◎ 最近表示した場所□<br>▲ OneDrive                                                                                | 🕼 宇宙輸送シンポジウム_講演申込フォーム.xlsx      | 2016/10/06 15:15 | Microsoft Excel W | 22 KB                   |                                           |
| <ul> <li>⇒ ライブラリ</li> <li>№ キュメント</li> <li>≥ ピクチャ</li> <li>ピケオ</li> <li>ピデオ</li> <li>♪ ミュージック</li> </ul> |                                 |                  |                   |                         |                                           |
| ファイ                                                                                                    | ル名(N): 宇宙輸送シンポジウム_講演中込フォーム-xlsx |                  |                   | <b>•</b> [              | すべてのファイル (*.*) ▼<br>開く( <u>0)</u> ▼ キャンセル |
| 1                                                                                                    |                                 |                  |                   |                         | k                                         |

When the file path appears, click the [Upload] button.

| アップロード   | するファイルを選択 C:¥#作業用<br><b>)にアップロードした申請フォ</b> | ■¥JAXA¥#シン<br>ームを訂正する | ボジウム申し込み¥テスト4¥Transp<br>5場合は、ここからダウンロード       | oort(chemistry)_A 参照 |       |           |
|----------|--------------------------------------------|-----------------------|-----------------------------------------------|----------------------|-------|-----------|
| 申請フォー    | ムシンポジウム                                    | 受付番号                  | ファイル名                                         | アップロード日時             | ステータス |           |
| 9*970-k* | 宇宙輸送シンポジウム(化学)                             | 1                     | Transport(chemistry)<br>_Application2016.xlsx | 2016/10/21 20:38     | 承認待ち  |           |
|          |                                            |                       |                                               |                      |       | · · · · · |
|          |                                            |                       |                                               |                      |       |           |
|          |                                            |                       |                                               |                      | 72    |           |

Now uploading is completed. The receipt of your application and whether your speech is accepted or not is notified to the email address described in the form.

| A https://www.qs-conductor.co                                                                                                    | m/ Web ページから                     | のメッヤー                | -9           |          | ×                |                        |           |                                |  |  |
|----------------------------------------------------------------------------------------------------|----------------------------------|----------------------|--------------|----------|------------------|------------------------|-----------|--------------------------------|--|--|
| ☆ ② Web スライスギャラ ▼ ② ある<br>▲ ② Web スライスギャラ ▼ ② ある<br>▲ ※ 宇宙航空研究                                                                                                    | す。<br>開 <u> 入</u> アツ             | プロードし                | ました。         |          |                  | 信長                     |           | ^                              |  |  |
| Japan Aerospace Exp                                                                                                    | ▲▲ 約1                            | ~2分でス                | 、テータスが自動的に   | 切り替わ     | ります。             |                        | 5 0// *   | 7                              |  |  |
| 申請フォーム(日                                                                                                    | xci                              |                      |              |          | ок               |                        |           |                                |  |  |
|                                                                                                    |                                  |                      |              |          |                  | - 11 - 11              |           |                                |  |  |
| 申請フォーム                                                                                                    |                                  | シンポジウム               |              |          | The              | messac                 | le appeal | s when                         |  |  |
| <u>\$*9700-1*</u>                                                                                                    | 宇宙航行の力学シンポジウム                    | <b>á</b> 航行の力学シンポジウム |              |          |                  | uploading is completed |           |                                |  |  |
| \$*950 <b>8</b> ~8*                                                                                                    | 宇宙科学シンポジウム                       | -<br>1科学シンポジウム       |              |          |                  | successfully           |           |                                |  |  |
| 8*958-1*                                                                                                    | 宇宙環境利用シンポジウム                     | 3環境利用シンポジウム          |              |          |                  |                        | becordiny |                                |  |  |
| <sup>4</sup> 1-Bctes                                                                                                    | 宇宙輸送シンポジウム(非化学                   | ²)                   |              | 2017年1月1 | 9日 (木) ~20日 (金   | (金) 11/30(水)           |           |                                |  |  |
| <u> 2*75,41~ 1*</u>                                                                                                    | <b>2*ンンス−ビ</b><br>宇宙輸送シンポジウム(化学) |                      |              |          |                  |                        |           |                                |  |  |
|                                                                                                    |                                  |                      |              |          | TI               | ne uploa               | d history | appears                        |  |  |
| 必要事項を記入し                                                                                                    | た申請フォームをアップロ                     | 1-K                  |              |          |                  |                        |           |                                |  |  |
| アッブロードする                                                                                                    | ファイルを選択                          |                      |              |          |                  |                        |           |                                |  |  |
| シンボ     シンボ     シン     ・     ・     ・     ・     ・     ・     ・     ・     ・     ・     ・     ・     ・     ・     ・     ・     ・     ・     ・     ・     ・     ・     ・     ・     ・     ・     ・     ・     ・     ・     ・     ・     ・     ・     ・     ・     ・     ・     ・     ・     ・     ・     ・     ・     ・     ・     ・     ・     ・     ・     ・     ・     ・     ・     ・     ・     ・     ・     ・     ・     ・     ・     ・     ・     ・     ・     ・     ・     ・     ・     ・     ・     ・     ・     ・     ・     ・     ・     ・     ・     ・     ・     ・     ・     ・     ・     ・     ・     ・     ・     ・     ・     ・     ・     ・     ・     ・     ・     ・     ・     ・     ・     ・     ・     ・     ・     ・     ・     ・     ・     ・     ・     ・     ・     ・     ・     ・     ・     ・     ・     ・     ・     ・     ・     ・     ・     ・     ・     ・     ・     ・     ・     ・     ・     ・     ・     ・     ・     ・     ・     ・     ・     ・     ・     ・     ・     ・     ・     ・     ・     ・     ・     ・     ・     ・     ・     ・     ・     ・     ・     ・     ・     ・     ・     ・     ・     ・     ・     ・     ・     ・     ・     ・     ・     ・     ・     ・     ・     ・     ・     ・     ・     ・     ・     ・     ・     ・     ・     ・     ・     ・     ・     ・     ・     ・     ・     ・     ・     ・     ・     ・     ・     ・     ・     ・     ・     ・     ・     ・     ・     ・     ・     ・     ・     ・     ・     ・     ・     ・     ・     ・     ・     ・     ・     ・     ・     ・     ・     ・     ・     ・     ・     ・     ・     ・     ・     ・     ・     ・     ・     ・     ・     ・     ・     ・     ・     ・     ・     ・     ・     ・     ・     ・     ・     ・     ・     ・     ・     ・     ・     ・     ・     ・     ・     ・     ・     ・     ・     ・     ・     ・     ・     ・     ・     ・     ・     ・     ・     ・     ・     ・     ・     ・ | ジウム世話人が承認前の申詞                    | 清フォームを言              | 丁正する場合には、ここか | らダウンロ-   | -ドしてください。        | - L                    |           |                                |  |  |
| 申請フォーム                                                                                                    | シンポジウム                           | 受付番号                 | ファイル名        |          | アップロード日時         | ステータス                  |           |                                |  |  |
|                                                                                                    |                                  |                      | (4).xlsx     | :016     | 2016/10/28 13:18 | 処理中                    |           |                                |  |  |
|                                                                                                    |                                  |                      |              |          |                  |                        | 7         |                                |  |  |
|                                                                                                    |                                  |                      |              |          |                  |                        |           |                                |  |  |
|                                                                                                    |                                  |                      |              |          |                  |                        |           |                                |  |  |
| Copyright © 2016 JAXA All Rights Reserved.                                                                                                    |                                  |                      |              |          |                  |                        |           | Last Update [2016/10/20 13:24] |  |  |
| <                                                                                                    |                                  |                      |              |          |                  |                        |           | >                              |  |  |

# For paper files

(1) To replace your submitted paper with a new one, upload the new paper.

| Woh 7 =   | ps://www.qs-conductor.com/JAX                                                                                                    | (A_CIS/sympo_man                        | nuscript.aspx 🔎    | - 🔒 C 🥖   | s-conductor.com       | ×                    |
|-----------|----------------------------------------------------------------------------------------------------|-----------------------------------------|--------------------|-----------|-----------------------|----------------------|
| E web X74 | イスギャラ 🔻 🛃 おすすめち                                                                                                    | ナイト マ                                   |                    |           |                       |                      |
| IAXA      | 宇宙航空研究開発機構                                                                                                    | ミノンプ                                    | ポジウムシス             | テム        | 0 188 45              |                      |
|           | lapan Aerospace Exploration Agency                                                                                                    |                                         |                    |           |                       |                      |
|           |                                                                                                    | - 11 - 12 - 12 - 12 - 12 - 12 - 12 - 12 |                    |           |                       | 13                   |
|           |                                                                                                    | 申込み                                     | 申込みの取下げ            | 原稿提       | E .                   |                      |
| 17        | 044-01 原始担当于2333-425合                                                                                                    | 1 #13840                                |                    |           |                       |                      |
|           | Step1 原稿提出するシンホシワ.                                                                                                    | ムを選択                                    |                    |           |                       |                      |
|           |                                                                                                    | <ul><li>シンポジウノ</li></ul>                |                    | 중성출문      | Rie                   |                      |
|           |                                                                                                    | , , , , , , , , , , , , , , , , , , ,   | -                  | ~~~       |                       | -                    |
|           |                                                                                                    | ポジウム                                    |                    | SUS008    | 2017年1月16日(月)~17日(火)  |                      |
|           |                                                                                                    |                                         |                    | <u> </u>  |                       |                      |
|           |                                                                                                    |                                         |                    |           |                       | 3                    |
|           |                                                                                                    |                                         |                    |           |                       |                      |
|           | Step2 リポジトリ公開の同意                                                                                                    |                                         | $\sim$             |           |                       |                      |
|           | 後則り講演集はJAXAリポジトリ                                                                                                    | にて公開するものとしま                             | ( <b>7</b> .       |           |                       | u l                  |
|           | 公開にあたり同意確認が必須です。                                                                                                    |                                         |                    |           |                       |                      |
|           | <確認夢坦><br>シンポジウムの後刷り講演集のた                                                                                                    | めに提出したデータを、                             | JAXAが電子化し、JAX      | Aリポジトリに登  | 録し、インターネット上で          | ◇開の同意及び注意事項          |
|           | 公開することに書き主員が向意す<br>インターネット上で公開する上で                                                                                                    | 9.<br>必要となる、複製権※1]                      | 及び公衆送信権<br>(送信可能化れ | を含む) ※2の8 | テ使をJAXAに委託する。         | PDF                  |
|           | 注意裏頂等、詳細についてけた                                                                                                    | の[公開の同意及び注意                             | 【事項]をご確認ください。      |           |                       | ~                    |
|           | And a state of the state of the |                                         |                    |           |                       |                      |
|           | □ 同意する                                                                                                    |                                         |                    |           |                       |                      |
|           |                                                                                                    |                                         | 75                 |           |                       |                      |
|           | □同意する<br>Step3 原稿 (PDF)のアップロ                                                                                                    | ι-F                                     | 75                 |           |                       |                      |
|           | □同意する<br>Step3 原稿 (PDF)のアップロ<br>アップロードするファイルを提取                                                                                                    | I-к                                     | 72                 |           | #R                    |                      |
|           |                                                                                                    | I-F                                     | 72                 |           | Pg                    |                      |
|           | □ 同業する     Step3 原稿 (PDF)のアップロ     アップロードするファイルを現象     マップロードするファイルを現象     マップロードの現象     シンポジウム                                                                                                    | 一ド                                      | 27                 | ተルậ       | <b>砂垣</b><br>アップロード日時 |                      |
|           | □ 用電する     Step3 原稿 (PDF) のアップロ     アップロードするファイルを指定     マップロードなるファ                                                                                                    |                                         | ~ ~                | านล       | PR                    | 2954-FT<br>★文PDF作成例  |
|           | □□□□□□□□□□□□□□□□□□□□□□□□□□□□□□□□□□□□                                                                                                    |                                         | ~ "                | านล       | PR                    | 2998-IT<br>◆ 文PDF作成例 |
|           | Clean (Control of Control of Control         | - K<br>                                 | 27                 | ามลิ      | PN                    | 7990-IT<br>◆ 文PDF作成例 |
|           | Clarker (FOF)のアップロ     ToyJロードするコアイルを提用     マップロードの意図     マンボウウム                                                                                                    |                                         | *                  | ามล       | FR                    | 2050-F<br>★文PDF作成例   |

\* Note that only one paper file can be uploaded. The old file uploaded before is overwritten with the new one.

## 8 Withdrawing Your Application

(1) The top screen consists of the following three screens: [Apply for], [Withdraw Application], and [Submit Paper].

The [Withdraw Application] screen lists symposia you have applied for. Select a target symposium to withdraw from and click the [Withdraw] button.

\* Note that you can withdraw your application for a symposium only if it has the [Waiting for Approval] status.

To withdraw an application for a symposium with [Approved] status, contact the secretariat.

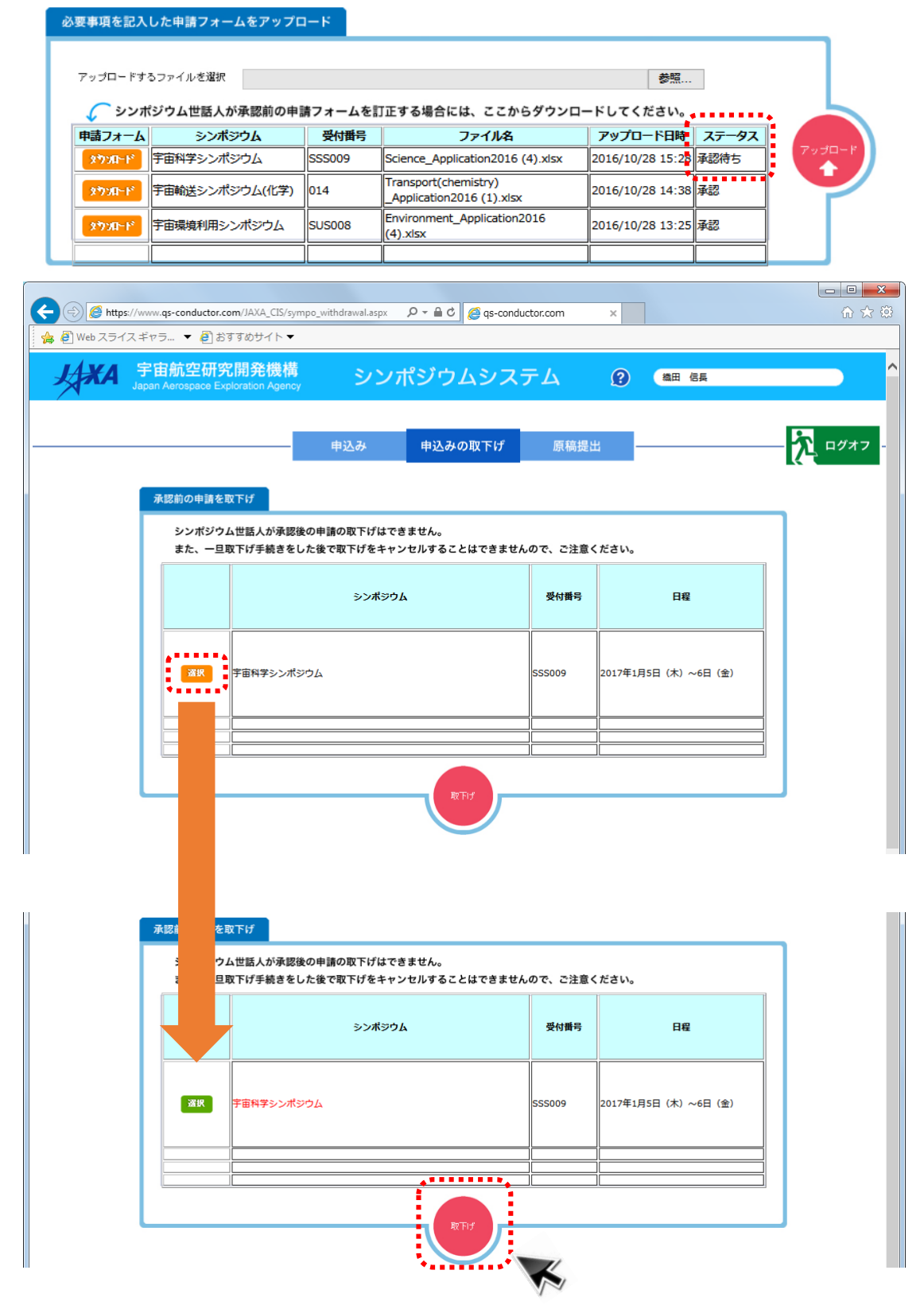

(1) When the withdrawal is completed, the target symposium disappears from the list.

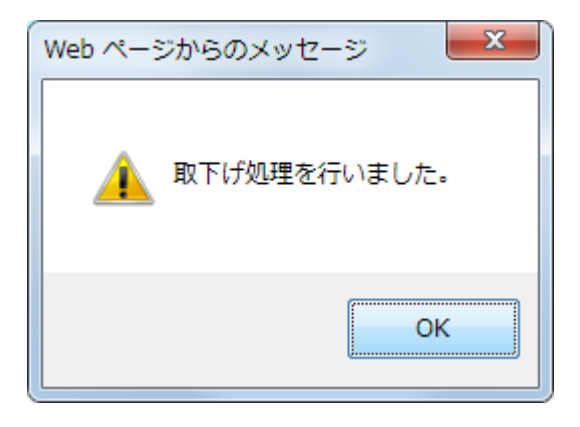

| A ttps://www.qs-conductor.com/JAXA                       | CIS/sympo_withdrawal.aspx                 | P - € C @ qs-cond | uctor.com × |                |                                |
|----------------------------------------------------------|-------------------------------------------|-------------------|-------------|----------------|--------------------------------|
| 🖕 🗿 Web スライスギャラ ▼ 🗿 おすすめサイ                               | (▶▼                                       |                   |             |                |                                |
| <b>上<br/>大米A</b> 宇宙航空研究開発<br>Japan Aerospace Exploration | 機構 シンポジウ<br><sub>Agency</sub>             | ムシステム             | 2 織田 信具     |                | Â                              |
|                                                          | 申込み 申込み                                   | の取下げ 原稿提出         | ±           | <u>م</u> قتر م |                                |
| 承認前の申請を取下げ<br>シンポジウム世話人が<br>また、一旦取下げ手は                   | が承認後の申請の取下げはできません。<br>歳きをした後で取下げをキャンセルするご | ことはできませんので、ご注意く   | ださい。        |                |                                |
|                                                          | シンポジウム                                    | 受付酬号              | 日程          |                |                                |
|                                                          |                                           |                   |             |                |                                |
|                                                          |                                           | RTI               |             |                |                                |
|                                                          |                                           |                   |             |                |                                |
| Copyright © 2016 JAXA All Rights Reserved.               |                                           |                   |             |                | Last Update [2016/10/20 13:24] |

19